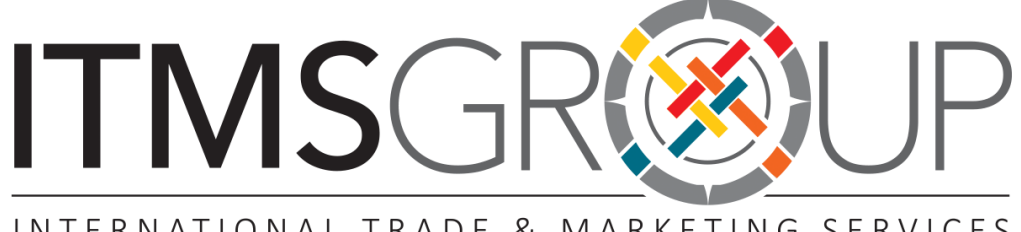

INTERNATIONAL TRADE & MARKETING SERVICES

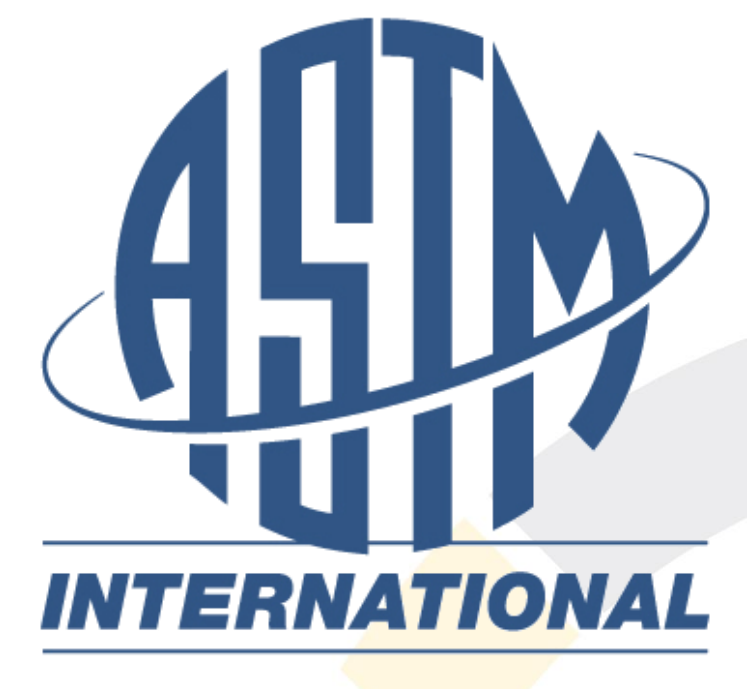

# ASTM COMPASS®

# Guia Rápido de Uso 2016

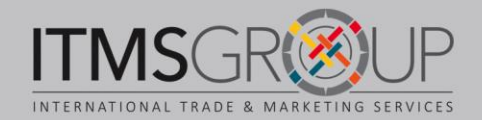

## Introdução

A plataforma ASTM Compass, oferece uma solução eficaz para acessar, gerenciar e compartilhar informações técnicas dentro de toda a sua organização. Combinando normas técnicas da indústria comprovadas com publicações técnicas, através de ferramentas de administração intuitiva, ASTM Compass permite abordar trabalho crítico com maior habilidade, velocidade e eficiência.

### Conteúdo assinado

Desde a página inicial, o conteúdo realçado irá mostrar o que você tem acesso através de sua instituição, enquanto os campos que não são destacados mostram o conteúdo ASTM que atualmente não faz parte da sua assinatura.

| STANDARDS             | DIGITAL LIBRARY                | OTHER CONTENT |
|-----------------------|--------------------------------|---------------|
| Book of Standards     | Journals                       | AASHTO        |
| Custom Collection     | Special Technical Publications | UOP           |
| Passport to Steel 🖪   | Manuals / Monographs           |               |
| Research Reports      | Data Serles                    | TRAINING      |
| Related Materials     | Proceedings New!               |               |
| Digital Adjuncts New! | Bulletins New!                 | TERMINOLOGY   |
|                       |                                |               |

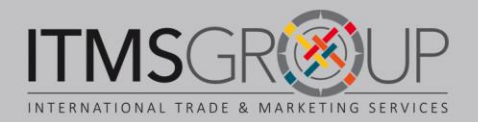

# Página Inicial

# 1. "Sign In" com sua conta pessoal

- 2. Menu
- Voltar ao início
- Registro
- Alterar o idioma da plataforma
- Ajuda: tutoriais de vídeo, suporte e perguntas frequentes

3. Buscas: simples e avançada

4. Opções para navegar peas normas técnicas:

- Livro de normas técnicas
- Relatório de Pesquisa
- Materiais relacionados
- 5. Lista alfanumérica de normas técnicas

 Normas técnicas traduzidas

7. Opciones para navegar por la Biblioteca Digital:

- Revistas de investigación científica (Journals)
- Publicaciones Técnicas Especiales
- Manuales y Monografías
- Series de Datos
- Memorias de Conferencias
- Boletines

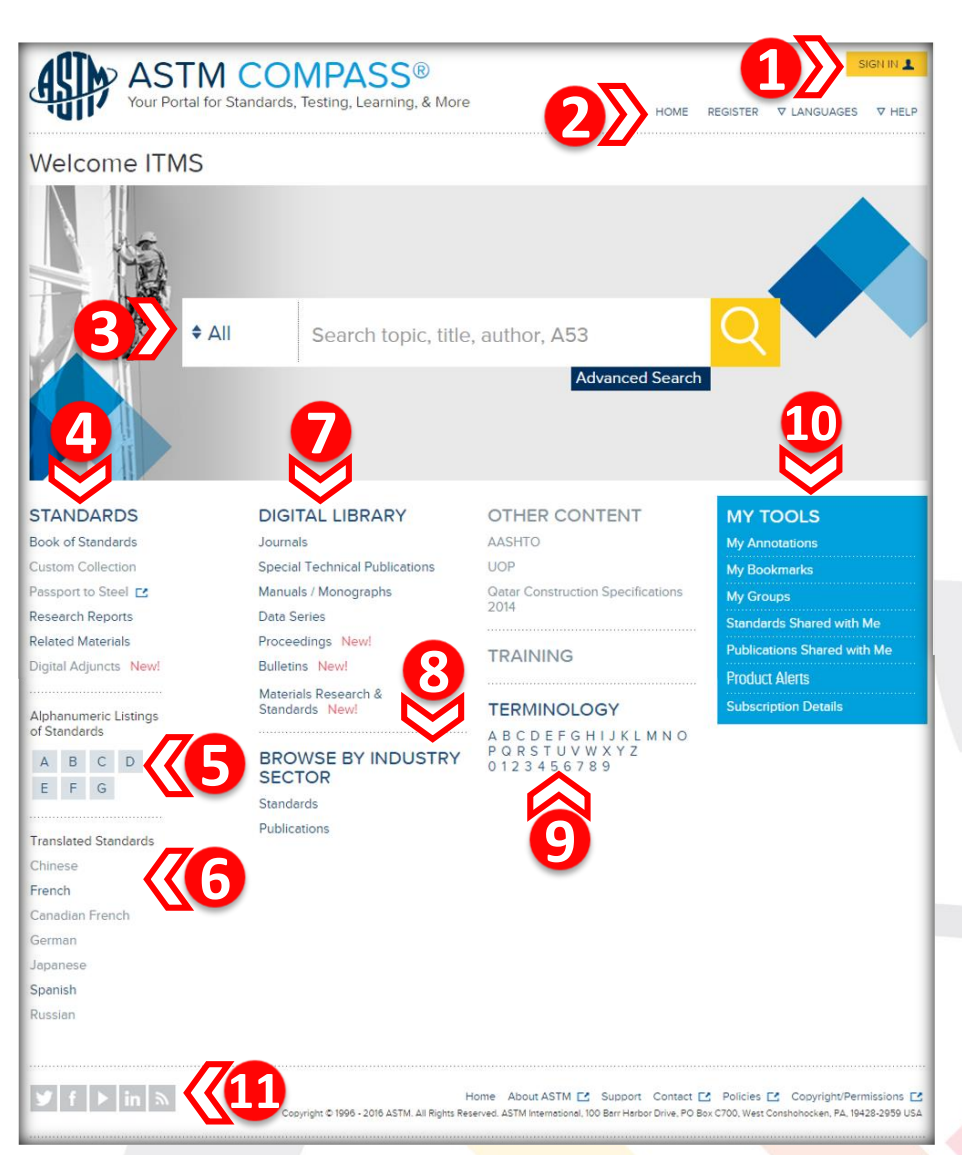

- Materiales de investigación y normas técnicas
  - 8. Buscar por secto<mark>r de la indu</mark>stria
  - 9. Terminología (glosario de términos)
  - 10. Mis herramientas (se requiere de una cuenta personal para hacer uso de ellas)
  - 11. Redes Sociales

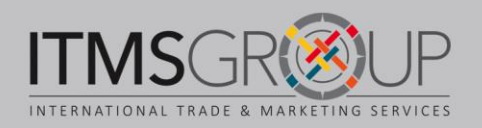

### **Buscas**

|     | ♦ All                               | Search topic, title, author, A53 | Q 💙  |
|-----|-------------------------------------|----------------------------------|------|
| A S | All<br>Standards<br>Digital Library | Advanced Se                      | arch |

#### **Busca Simples**

- 1. Busca em:
- Todo o conteúdo
- Normas técnicas
- Biblioteca Digital
- 2. Click para busca Avançada

#### Busca Avançada

- Buscar em Normas técnicas e/ou Biblioteca Digital
- 4. Palavras chave:
- Todas as palavras
- Frase exata
- Nenhuma das palavras
- 5. Em texto completo, só no título ou resumo
- 6. Buscar por citação (Journals): ano, volumen, edição
- 7. Buscar por autor/editor e/ou afiliação
- 8. Buscar uma publicação por ISBN
- 9. Buscar um documento por DOI.
- 10. Executar busca ou excluir dados

| Standards 🕑 Digital Library                   |             |
|-----------------------------------------------|-------------|
|                                               |             |
| These Words                                   |             |
| This Exact Phrase                             | 4           |
| None of These Words                           |             |
| Full Text      Titles Only     Abstracts Only | <b>《6</b>   |
| Journal Year Volume Issue                     |             |
| Select Jour                                   | <b>《</b> 6  |
| Author / Editor Last Name                     |             |
| Author / Editor First Initial                 | 0           |
| Author Affiliation                            |             |
|                                               |             |
| DOI                                           | <b>《9</b> 》 |
|                                               |             |
|                                               |             |

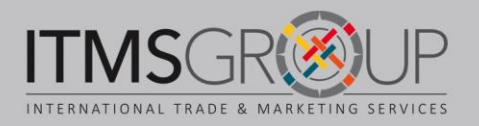

# Página de Resultados

| SEARCH ASTM COMPASS                         |                                         |                                                      |                                                                               | ≫ 5))" =                                                               |
|---------------------------------------------|-----------------------------------------|------------------------------------------------------|-------------------------------------------------------------------------------|------------------------------------------------------------------------|
| ✦ All "metallic coating"<br>Advanced Search |                                         | ASTM B555-8<br>Electrodeposit                        | 6(2013) Standard Guide f<br>ed <b>Metallic Coating</b> Thio                   | for Measurement of<br>knesses by Dropping                              |
| We have found <b>(1</b> )<br>783 results    | off a                                   | Active Standard (Late                                | est Version)                                                                  |                                                                        |
| Page 1 of 79                                |                                         | 4.1 The thickness of a                               | a metal coating is often critical to it:<br>y Subcommittee B08.10   Book of S | tandards Volume: 02.05                                                 |
| Sort By                                     |                                         | Historical Ver                                       | sions - previous version(s) of stand                                          | ard                                                                    |
|                                             | Other Se                                | a <b>rches:</b><br>Thickness - Drop Test - D         | Non Waight Tast - Elastradanasita                                             |                                                                        |
| REFINE YOUR RESULTS                         | Fo                                      | nickness • Drop Test • D<br>ormat                    | Pages                                                                         | d Coather More                                                         |
| MySubscription Only                         |                                         | nline Version                                        | -                                                                             | VIEW ONLINE                                                            |
| Result Type                                 | 📆 pr                                    | )E Version                                           | 5                                                                             |                                                                        |
| Standards (603)                             |                                         |                                                      | 5                                                                             | Donneon Dron                                                           |
| Digital Library (167)                       | • · · · · · · · · · · · · · · · · · · · |                                                      |                                                                               |                                                                        |
| Document Type                               | Adhes                                   | ion of Thermally S                                   | Sprayed Metallic Coating                                                      | 3                                                                      |
| Online Version (567)                        | Symposiu                                | ım Paper                                             |                                                                               |                                                                        |
| PDF Version (779)                           | April 2012                              | 2 STP153220120039                                    |                                                                               |                                                                        |
| Category                                    | An adhes                                | ion testing device was b<br>c coatings produced by t | uilt, based on the ASTM C 633-79<br>the HVOF (high velocity oxygen fue        | standard, to study the deposition<br>b) thermal spray process with the |
| Applications (504)                          | materials                               | 1342 VM, 1350 VM, and                                | 8812, and by the arc spray (AS) pro                                           | cess with the materials STELLIT                                        |
| Materials (450)                             | 6 PM SD<br>More                         | 38 EF, 97 MXC, and 140                               | MXC. This type of test is widely use                                          | ed as a tool to determine the                                          |
| Process (682)                               | )                                       |                                                      | Damas                                                                         |                                                                        |
| Properties and Measurements (456)           | ►F0                                     | ormat                                                | Pages                                                                         |                                                                        |
| Test Methods (345)                          | 🕨 🔁 PI                                  | OF Version                                           | 15                                                                            | DOWNLOAD PDF                                                           |

#### 1. Quantidade de resultados

- 2. Ordenar por:
- Melhor
- Título
- Data
- 3. Opções para filtrar:
- Só o que tenho em minha assinatura
- Tipo de resultado
- Texto completo HTML o PDF
- Categoria

- Comitê técnico
- Tema
- Setor da indústria
- Data
- 4. Lista de resultados
- 5. Exibição completa ou lista

4

- Para cada documento:
- 6. Tipo de documento
- 7. Opções de texto completo

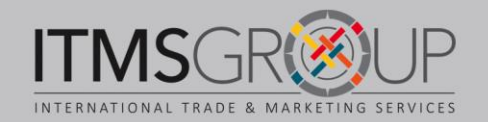

# Norma técnica em HTML

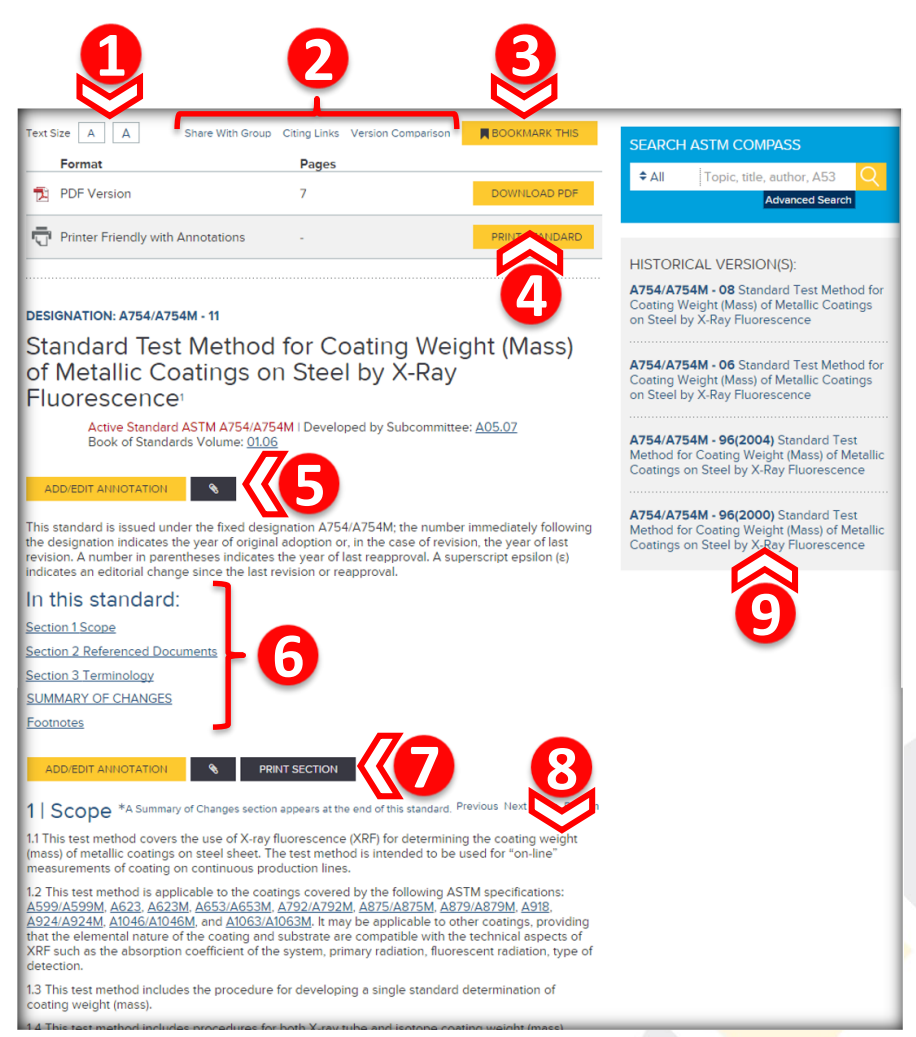

- 1. Alterar tamanho do texto
- 2. Para o documento:
- Compartilhar com grupo (é necessário ter conta pessoal)
- Referências e citações recebidas
- Comparação de versões
- Colocar marcador (é necessário ter conta pessoal)
- 4. Imprimir com anotações
- 5. Adicionar nota para todo
- o documento
- 6. Ir a alguma seção
- 7. Para esta seção:
- Adicionar anotações
- Imprimir
- 8. Corpo do documento

9. Versões históricas (caso se aplique)

# Comparação de versões

- Em rosa mostra o que foi eliminado de la versão anterior
- Em verdea nova versão (ativa)

| Text SI                                                          | ze A A Back to Active                                                                                          |
|------------------------------------------------------------------|----------------------------------------------------------------------------------------------------|
| Pages                                                            |                                                                                                    |
|                                                                  | PRINT STANDARD                                                                                                 |
|                                                                  |                                                                                                    |
| selected changes to this stand<br>se of this standard. (November | dard since the last issue,<br>1, <del>2008) <mark>2011)</mark></del>                                           |
| 1046M and A1063/A1063M to                                        | <u>1.2 and 2.1</u> .                                                                                           |
|                                                                  | Text Si<br>Pages selected changes to this stand<br>se of this standard. (November<br>1046M and A1063/A1063M to |

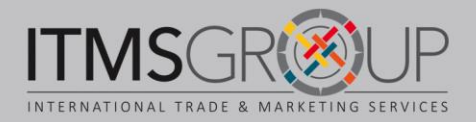

# Navegar por normas técnicas

É possível navegar pelas normas técnicas desde a página inicial:

1. Livro de normas técnicas: ao selecionar uma seção será enviado a uma lista de resultados com opções para filtrar

2. Lista alfanumérica: mostra uma lista em ordem alfabética

3. Com tradução disponível: aparece uma lista de opções para filtrar os resultados

| STANDARDS                                      |                                                              |  |  |  |
|------------------------------------------------|--------------------------------------------------------------|--|--|--|
| Book of Standards <                            | All DOOK OF Standards                                        |  |  |  |
| Custom Collection                              | Section 2 - Nonferrous Metal Products                        |  |  |  |
|                                                | Section 2 - Notice Test Methods and Applicate Procedures     |  |  |  |
| Passport to Steel                              | Section 4 Construction                                       |  |  |  |
| Research Reports                               | Section E - Betroleum Broducts, Lubricants, and Eossil Euels |  |  |  |
| Related Materials                              | Section 5 - Petroleum Products, Lubricants, and Possil Fuels |  |  |  |
| Digital Adjuncts New                           | Section 7 - Textiles                                         |  |  |  |
| o ignar i igni i i i i i i i i i i i i i i i i | Section 8 - Plastics                                         |  |  |  |
|                                                | Section 9 - Rubber                                           |  |  |  |
| of Standards                                   | Section 10 - Electrical Insulation and Electronics           |  |  |  |
|                                                | Section 11 - Water and Environmental Technology              |  |  |  |

| Page 1 of 11,697 results                                                                          |                                                      |                             | SEARCH ASTM COMPASS         |            |
|---------------------------------------------------------------------------------------------------|------------------------------------------------------|-----------------------------|-----------------------------|------------|
| ASTM E1374-06(2011) Standard<br>Applicable ASTM Standards                                         | Guide for Open Offic                                 | ce Acoustics and            | ♦ Stand astm                | l Search   |
| Active Standard (Latest Version)                                                                  |                                                      |                             |                             |            |
| This guide is intended for the use of architect<br>designing, specifying, or operating open offic | s, engineers, office manager<br>es. It is not I More | s, and others interested in | REFINE YOUR RESULTS         |            |
| Historical Versions - previous version(s                                                          | i) of standard                                       |                             | We have found 11,697 result | 5          |
| Other Searches:                                                                                   |                                                      |                             | L Standards                 |            |
| Nolse • Acoustical Insulation • Attenuation • B                                                   | ullding Partitions • More                            |                             | L 04: Construction          |            |
| Format                                                                                            | Pages                                                |                             | Remove All Re               | efinements |
| Conline Version                                                                                   | -                                                    | VIEW ONLINE                 | Library                     |            |
| DF Version                                                                                        | 5                                                    | DOWINLOAD PDF               | MySubscription Only         |            |
|                                                                                                   |                                                      |                             | Result type                 |            |
| ASTM F2032-09(2013) Standard                                                                      | Guide for Extension                                  | n of Data From Fire         | Active (2436)               |            |
|                                                                                                   |                                                      |                             |                             |            |

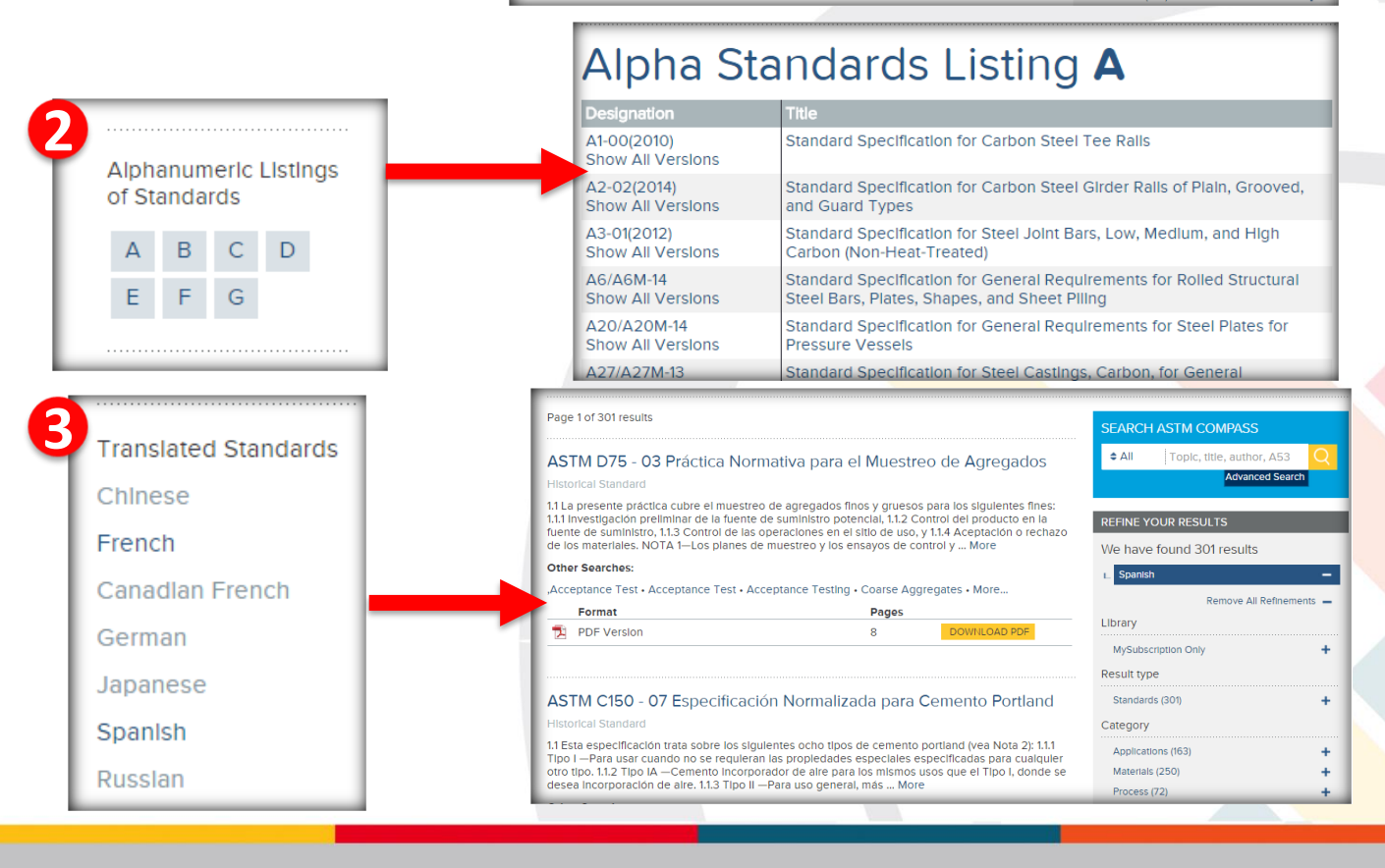

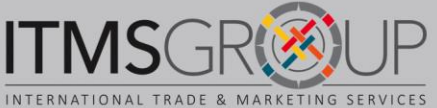

## Dúvidas ou comentários?

Escreva-nos: help@itmsgroup.net

Ou visite nosso site: itmsgroup.net

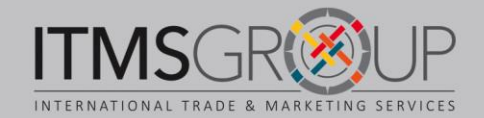